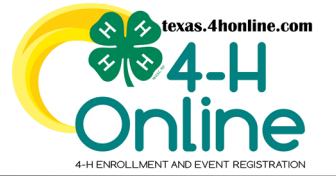

## TEXAS 4HONLINE FAMILY GUIDE RESUBMIT REGISTRATION

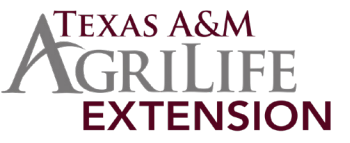

## 4HONLINE IS BEST USED IN CHROME, MOZILLA OR EDGE THE FAMILY MUST BE LOGGED IN WITH THE FAMILY EMAIL AND FAMILY PASSWORD

• Click the Member List link from the navigation pane on the left side of the screen.

| C#4-H<br>Online | Smith Fa                                                              | amily |
|-----------------|-----------------------------------------------------------------------|-------|
| Member List     |                                                                       |       |
| Family          |                                                                       |       |
| Credit Cards    | • • • Smith • Add Member                                              |       |
| Login History   | Anevents@ag.tamu.eau<br>1470 WILLIAM D FITCH PKWY                     |       |
| Email History   | COLLEGE STATION, TX 77845-4645<br>111-111-1111<br>Stato Office County |       |

• Click the blue View button beside the member's name.

| Member                                   | Programs                                                                                                    | Welcome to the new version of 4-H Online!<br>Add family members by clicking on Add Peeber at                                                                                                    |
|------------------------------------------|----------------------------------------------------------------------------------------------------|----------------------------------------------------------------------------------------------------|
| 00William George 1639022<br>Aug 20, 1965 | 4-H<br>Volunteer - Approved<br>Volunteering for 2022-2022 program year<br>Screening Approved<br>Trainings: Complete | the top of this page. To enroll in a program click on<br>the Enroll incu link under the program name.<br>If it shows <b>continue Enrolling</b> under a<br>program, that means you have not completed<br>enrollment, no worries, just click on the link to<br>pick tur where you left off. |

• Click the Events link from the navigation pane on the left side of the screen.

| Mer ist                        |           |                          |
|--------------------------------|-----------|--------------------------|
| Events                         | Profile   | Subscribe To Emails Edit |
| Texas 4-H Youth<br>Development | First Nam | 00William                |

• Click the name of the event from the list. Click the Event name that has the resubmit status beside it.

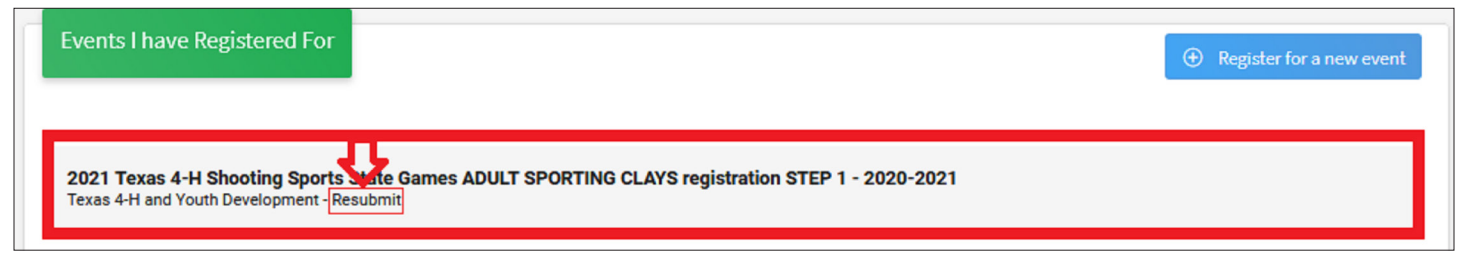

- The event registration correction reason will be included in the email that was received at the email address listed in the family profile. Please check your spam if you do not see an email received from 4HOnline in the inbox. Contact the local county office for assistance.
- Make the adjustments and continue through the screens to submit the event registration again.

## CONTACT YOUR COUNTY OFFICE FOR ASSISTANCE

https://agrilifepeople.tamu.edu/contact-lists/public/units/p-counties